**Tip Sheet** 

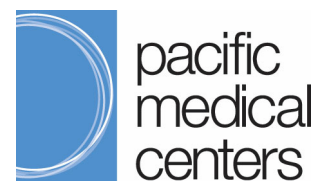

## **Encrypted Email Message Instructions**

- 1. You will receive an "Encrypted Email Message" from <u>NoReply-TelehealthPacMed@pacmed.org</u>. Click the secure mail hyperlink in the encrypted email.
  - a. Please check your junk mail if you do not see the secure email message in your inbox.

| #SECURE# Virtual Visit with your provider 🍃 Intox 🗙                                                                                                    |                                                                                                    |                                 | ē       | Z |
|----------------------------------------------------------------------------------------------------|----------------------------------------------------------------------------------------------------|---------------------------------|---------|---|
| NoReply-TelehealthPacMed <noreply-telehealthpacmed@pacmed.org><br/>to me ▼</noreply-telehealthpacmed@pacmed.org>                                                                                                    | @ 2:26 PM (0 minutes ago)                                                                                                    | ☆                               | *       | : |
| Encrypted Email Message                                                                                                    | $\wedge$                                                                                                    |                                 | 1       |   |
| Encrypted email notification from Pacific Medical Centers<br>Encrypted email message from "NoReply-TelehealthPacMed" ( <u>noreply-telehealthpacm</u> e                                                                                                    | ed@pacmed.org)                                                                                                    |                                 |         |   |
| @pacmed.org) has sent you an encrypted message. Before you can receive<br>register with a 8 character password at:                                                                                                    | and view this email you will need                                                                                                    | to                              |         |   |
| https://securemail2.pacmed.org/register/004U2FsdGVkX1_Ny_6tnugiLCvlCdgEp-uwnM8vGwg                                                                                                    | HkrSAE40QOQBx4A/                                                                                                    |                                 |         |   |
| After you have completed the registration, you will be able to view any future encrypted emails u<br>or other senders from the same organization might send you in the future.                                                                                                    | sing the same password that this                                                                                                    | sende                           | r       |   |
| "Please note that most standard email does not provide a secure means of communication. Th<br>information contained in email may be disclosed to, or intercepted by, unauthorized third partie<br>such as phone is an always an alternative that is available to you. By creating a password, I un<br>involved with unsecure email communication of my protected health information."                                                                                                    | here is some risk that any protecte<br>s. Use of more secure communic<br>derstand and am willing to accept                                                   | ed healt<br>ations,<br>the risk | h<br>:s |   |
| This email and any files transmitted with it are confidential and intended solely for the use of the<br>addressed. This message contains confidential information and is intended only for the individi<br>addressee you should not disseminate, distribute or copy this email. Please notify the sender i<br>by mistake and delete this email from your system. If you are not the intended recipient you an<br>distributing or taking any action in reliance on the contents of this information is strictly prohibit | e individual or entity to whom they<br>ual named. If you are not the nam<br>mmediately if you have received t<br>e notified that disclosing, copying,<br>ed. | are<br>ed<br>his ema            | ü       |   |

- 2. After clicking the secure email link, you will see the Sophos SPX Secure Email Portal.
  - a. Set your password following the password requirements
  - b. Set password recovery questions and answers.
  - c. Click Register.

|                   | now to access secure emails you have be | een sent.                                                                                                    |
|-------------------|-----------------------------------------|----------------------------------------------------------------------------------------------------|
| mail Address:     | @gmail.com                              | Password Requirements:                                                                                                    |
| Password:         |                                         | Passwords must be 9-32 characters in length<br>Passwords must be alphanumeric                                                                       |
| Confirm password: |                                         | <ul> <li>Asswords must be apriariument.</li> <li>At least one special character (-1&amp;%\$@") is required</li> <li>Passwords must match</li> </ul> |
| Dassword Reset Re | 200400.0                                |                                                                                                    |
| Password question | is and answers must be unique. Answers  | must contain at least 2 characters.                                                                                                    |
| Question 1:       | Please choose a question                | ¥                                                                                                    |
| Answer:           |                                         |                                                                                                    |
| Question 2:       | Please choose a guestion                | Ŧ                                                                                                    |
| Answer:           |                                         |                                                                                                    |
| Question 3:       | Please choose a guestion                | T                                                                                                    |
|                   |                                         |                                                                                                    |

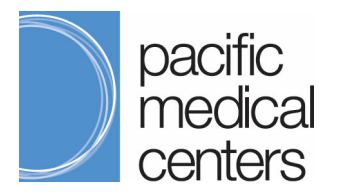

# Encrypted Email Message Instructions

Tip Sheet

#### 3. You will receive a Registration Success email.

| Success!                                                                                           |
|----------------------------------------------------------------------------------------------------|
| You will receive your encrypted message shortly.                                                   |
| Now that you are registered, use your password to open all<br>encrypted messages from this sender. |
| You can now close this window.                                                                     |

4. You will receive an email with encrypted attachment and password reset links.

| #SE           | ECURE# Virtual Visit with your provider 🔉 🔤                                                                                                    | ē     | Ø |
|---------------|----------------------------------------------------------------------------------------------------|-------|---|
| NoRe<br>to me | eply-TelehealthPacMed <noreply-telehealthpacmed@pacmed.org> @ 2:26 PM (0 minutes ago)</noreply-telehealthpacmed@pacmed.org>                                                                                                    | *     | : |
|               | Encrypted Email Message                                                                                                    | 1     |   |
|               | Encrypted email notification from Pacific Medical Centers<br>Encrypted email message from "NoReply-TelehealthPacMed" ( <u>noreply-telehealthpacmed@pacmed.org</u> )                                                                                                    |       |   |
|               | This email contains a message that has been sent as an encrypted PDF document in order to ensure the secure delivery of its contents.                                                                                                    |       |   |
|               | Open the encrypted PDF attachment to view your secure message.                                                                                                    |       |   |
|               | To access this message, you should open the attached PDF using Adobe Acrobat Reader version 7.0 or higher. In order to view its conten<br>you must enter the password that will be communicated to you by the sender of this message.                                                                                                    | ts,   |   |
|               | If you have any problems viewing the encrypted message or do not know your password, please contact the sender of the message.                                                                                                    |       |   |
|               | Note that Adobe Acrobat may restrict access to certain attachment types. If this is the case, you will need to inform the original sender and make alternative arrangements.                                                                                                    |       |   |
|               | If you've forgotten your password, you can reset or recover it <u>here.</u><br>Note: if your mail program does not support active links, reset or recover your password by copying and pasting the text below into your internet browser.                                                                                                    |       |   |
|               | https://securemail2.gaomed.org/portal/U2FsdGVkX1_j4OXk-Bw5Ug2Plw1QuXm5bOhhkGQ-Bd7AnBxgSwM7pouiP67EO5/ZEXNPpp0Qa8idovmMRnjgeletdH21m5/                                                                                                    |       |   |
|               | Click here to change your password.                                                                                                    |       |   |
|               | Note: If your mail program does not support active links, change your password by copying and pasting the text below into your internet browser.                                                                                                    |       |   |
|               | https://securemail2.geomed.org/portal/U2EsdGVXX1_RsvwYHalDvEfD2EdJonNDmHY1_8-uEnO418tRS9eAmyfuQm8eanRizXQPeJH6yXCfc2pMZGc72eTiuhLQfCo                                                                                                    |       |   |
|               | This email and any files transmitted with it are confidential and intended solely for the use of the individual or entity to whom they are addressed. This message contai<br>confidential information and is intended only for the individual named. If you are not the named addressee you should not disseminate, distribute or copy this email.<br>Please notify the sender immediately if you have received this email by mistake and delete this email from your system. If you are not the intended recipient you are<br>notified that disclosing, copying, distributing or taking any action in reliance on the contents of this information is strictly prohibited. | ins   |   |
| A             | Encrypted attachment warning – Be careful with this attachment. This message contains 1 encrypted attachment that<br>be scanned for malicious content. Avoid downloading it unless you know the sender and are confident that this email is<br>legitimate.                                                                                                    | can't |   |
|               | PDF<br>_2020-04-13                                                                                                    |       |   |

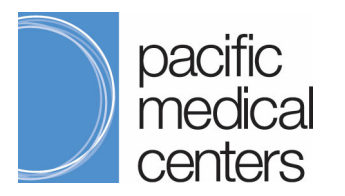

## **Encrypted Email Message Instructions**

5. Place your cursor over the PDF at the end of the email and click on the down arrow 💽 to download the PDF.

| Encrypted attachme                                | <b>nt warning</b> – Be careful with this attachment. This message contains 1 encrypted attachment that can't be |
|---------------------------------------------------|----------------------------------------------------------------------------------------------------|
| scanned for malicious                             | s content. Avoid downloading it unless you know the sender and are confident that this email is legitimate.     |
| Por2020-04-13-<br>212949.pdf<br>57 KB<br>Jownload |                                                                                                    |

6. Enter your password to open the secure message.

| Password required                                             |        |
|---------------------------------------------------------------|--------|
| This document is password protected. Please enter a password. |        |
| I                                                             |        |
|                                                               |        |
|                                                               | Submit |

7. If you forgot your password, use these links for Forgot Password and Password Reset in the email

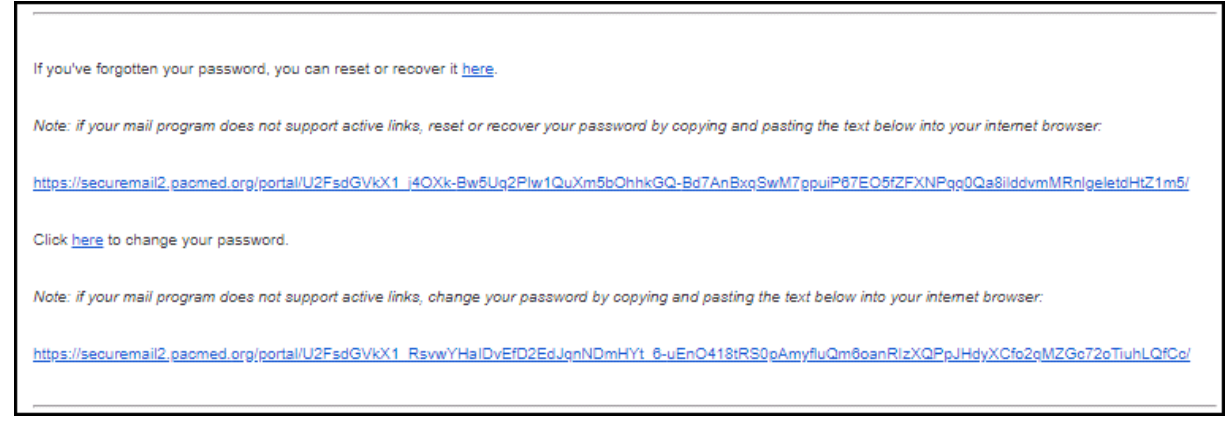

a. Forgot password portal

| Sophos SP          | X Secure Email Portal                                                                   | M                |
|--------------------|-----------------------------------------------------------------------------------------|------------------|
| orgot your passw   | rd?                                                                                     |                  |
| To reset or reco   | er vour password                                                                        |                  |
| 101030001000       |                                                                                         |                  |
| Verify that the em | ail address below is yours, click 'Send password question', and follow th               | ne instructions. |
| Verify that the em | ail address below is yours, click 'Send password question', and follow th<br>@gmail.com | ne instructions. |

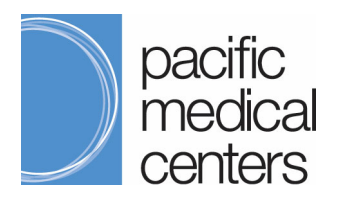

### b. Password reset portal

| wer the passv                             | rord question(s) to reset or recover your password.                                                                                                    |
|-------------------------------------------|----------------------------------------------------------------------------------------------------|
| Email Address:                            | @gmail.com                                                                                                    |
| Question:<br>Answer:                      | What was your childhood nickname?                                                                                                    |
| Question:<br>Answer:                      | What is the name of your favorite childhood friend?                                                                                                    |
| Question:<br>Answer:                      | What is your oldest sibling's middle name?                                                                                                    |
| Reset my p<br>Create a new<br>secure mail | assword<br>v password to replace a forgotten password. This will not allow you to access previously received<br>that was encrypted with old passwords. |
| Recover my<br>Retrieve your               | <b>/ password</b><br>· forgotten password. This will give you access to all previously received secured mail that was<br>In this password              |